# Сервис для создания инфографики Сасоо.com

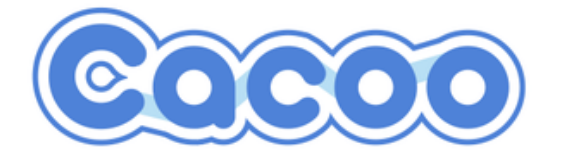

Инфографика — это графический способ подачи информации, данных и знаний, целью которого является быстро и четко преподносить сложную информацию. Одна из форм информационного дизайна.

Сасоо — многофункциональный онлайн-сервис, а также удобный интерфейс для создания, совместного использования и публикации в сети Интернет различных диаграмм, блок-схем, плакатов, карт памяти. Разработан японской компанией Nulab Inc.

В Сасоо имеется возможность рисовать схемы как с нуля, так и на основе многочисленных шаблонов:

- Карта сайта
- Каркасные схемы
- Каркасные схемы от руки
- Веб-службы
- Блок-схемы
- UML
- ER диаграммы
- Основные трафареты
- Облака с текстом
- Поздравительные открытки
- Сеть
- Планировка помещений

#### Плюсы сервиса:

- Поддерживает несколько языков, в том числе русский.
- Можно одновременно работать над диаграммой несколькими пользователями (по аналогии с документами Google Doc).
- Во время коллективной работы можно использовать внутренний чат.
- Созданной работой можно поделиться с другими пользователями.

• Бесплатный тариф (сохранение работы в PNG, ограниченное количество работ).

#### Возможности для создания схем, диаграмм

- Большой выбор шаблонов.
- Большая коллекция геометрических фигур.
- Большая коллекция персонажей, разных объектов.
- Возможность работать с типом, цветом, размерами шрифта.
- Возможность изменять положение, размер объектов.
- Вставка изображений.

#### Минусы сервиса:

- Бесплатный тариф с ограничениями.
- Нельзя вставить видеоролики.

Рассмотрим процесс создания диаграммы в данном сервисе.

|                           | PLANS         | TOUR   | BUSINESS | LOGIN | GET STARTED                                                                                                    |
|---------------------------|---------------|--------|----------|-------|----------------------------------------------------------------------------------------------------|
| Dive into Diag            | gram          | hm     | ing      |       | $\bigcirc$                                                                                                    |
| Diagram maker for compani | ies, teams, a | and yo | ou.      |       | Stencil                                                                                                    |
| Email<br>Password Ful     | ll name       |        |          |       | DANC DANC |
| SIGN UP                   |               |        |          |       | Basic                                                                                                    |

1. Заходим на сервис по адресу <u>https://cacoo.com/</u>

2. Для работы на сервисе необходимо зарегистрироваться: вводим действующий адрес электронной почты, пароль и полное имя. Если

нажать на верхней панели справа кнопку **LOGIN**, то можно зарегистрироваться через аккаунты социальных сетей.

|    |                     | Don't have a                  | an account? Get Started F | For Free |
|----|---------------------|-------------------------------|---------------------------|----------|
| D  | V                   | Velcome back                  | </th <th>⊗ 9</th>         | ⊗ 9      |
|    | Email               |                               |                           |          |
|    | Password            |                               |                           |          |
|    |                     | LOGIN                         |                           |          |
|    | ✓ Keep me logged in |                               | Forgot Password?          |          |
| 84 | Login with Google   | f Login with Facebook         | 9 Login with Twite        | ter      |
|    |                     | Login with GoogleApps account |                           |          |

3. При регистрации системе может потребоваться разрешение на хранение информации локально на компьютере. Нажмите на кнопку **«Разрешить»**:

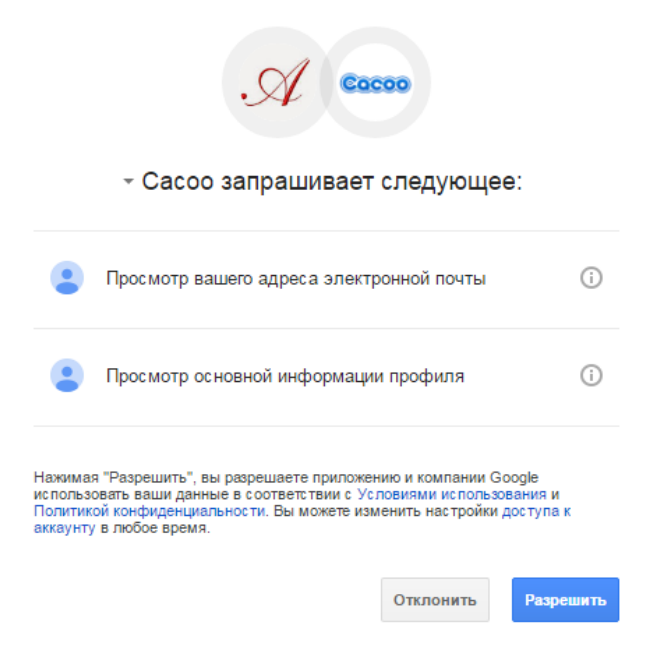

4. После авторизации вы попадаете на свой рабочий стол.

|                                    | Welcome to Cacoo!                                                                                        |  |
|------------------------------------|----------------------------------------------------------------------------------------------------|--|
|                                    | Learn more about Cacoo by completing the 5 steps on the right.                                           |  |
| Step 4                             | Try them all and receive a gift from Cacoo!<br>Press " <u>Create New Diagram</u> " to start drawing now. |  |
| are a diagram with your<br>friends | 1                                                                                                    |  |
| Step 3                             |                                                                                                    |  |
| reate a "Shared Folder"            | · <u> </u>                                                                                               |  |
| Step 2<br>Create a folder          |                                                                                                    |  |
| cicate a folder                    |                                                                                                    |  |

5. Нажмите на кнопку «Создать диаграмму». Немного подождите, пока загрузится страница. Появляется окно для выбора шаблона.

Δ

| Выбрать шаблон                          |                                                                                                    |                                       |                                                                                                    | ×        |
|-----------------------------------------|----------------------------------------------------------------------------------------------------|---------------------------------------|----------------------------------------------------------------------------------------------------|----------|
| 🛒 <u>Найти шаблоны в Магазине Сасоо</u> |                                                                                                    | []                                    |                                                                                                    | <b>_</b> |
| 🗁 Wire Frame                            |                                                                                                    |                                       |                                                                                                    |          |
| Presentation                            |                                                                                                    | Det sinky Maybe                       | norma (B)<br>Inc. (B)                                                                                                    |          |
| Flowchart                               |                                                                                                    |                                       |                                                                                                    |          |
| Template                                | (C)                                                                                                    | · · · · · · ·                         |                                                                                                    |          |
| 🖿 Sitemap                               | iPhone Wireframe 1                                                                                                    | iPhone Wireframe 2                    | Android Wireframe                                                                                                    |          |
| Network                                 |                                                                                                    | _                                     |                                                                                                    |          |
| Mind Map                                | ······································                                                                                                    |                                       | GITOR TALL                                                                                                    |          |
| UML                                     | •                                                                                                    |                                       | NAME AND ADDRESS OF ADDRESS OF AD |          |
| Database                                |                                                                                                    |                                       |                                                                                                    |          |
| Business                                |                                                                                                    |                                       | •                                                                                                    |          |
| Cffice Layout                           | Wireframe                                                                                                    | Wireframe 1                           | Wireframe 2                                                                                                    |          |
| Greeting Card                           |                                                                                                    |                                       |                                                                                                    |          |
| Electronics                             |                                                                                                    |                                       |                                                                                                    |          |
| С Пользовательские шаблоны              |                                                                                                    |                                       |                                                                                                    |          |
| Приобретенные шаблоны                   |                                                                                                    |                                       |                                                                                                    |          |
|                                         | a na analas a na analas |                                       |                                                                                                    |          |
|                                         | Wireframe 3                                                                                                    | Wireframe 4                           | Wireframe 5                                                                                                    |          |
|                                         | Wiename 5 20                                                                                                    |                                       |                                                                                                    |          |
|                                         | Logo III                                                                                                    | · · · · · · · · · · · · · · · · · · · |                                                                                                    |          |
|                                         |                                                                                                    |                                       | Casala                                                                                                    |          |
|                                         |                                                                                                    |                                       | Google                                                                                                    |          |
|                                         |                                                                                                    |                                       |                                                                                                    |          |
|                                         |                                                                                                    |                                       |                                                                                                    |          |
|                                         |                                                                                                    |                                       |                                                                                                    |          |
| Don't show this panel automatical       | lv.                                                                                                    |                                       | Выблать                                                                                                    | Отмена   |
|                                         |                                                                                                    |                                       | выорать                                                                                                    | UTWENA   |

6. Слева на панели категории диаграмм Сасоо. Среди них и интеллекткарты (Mind Map). В каждой категории присутствует вариант пустого шаблона (Blank).

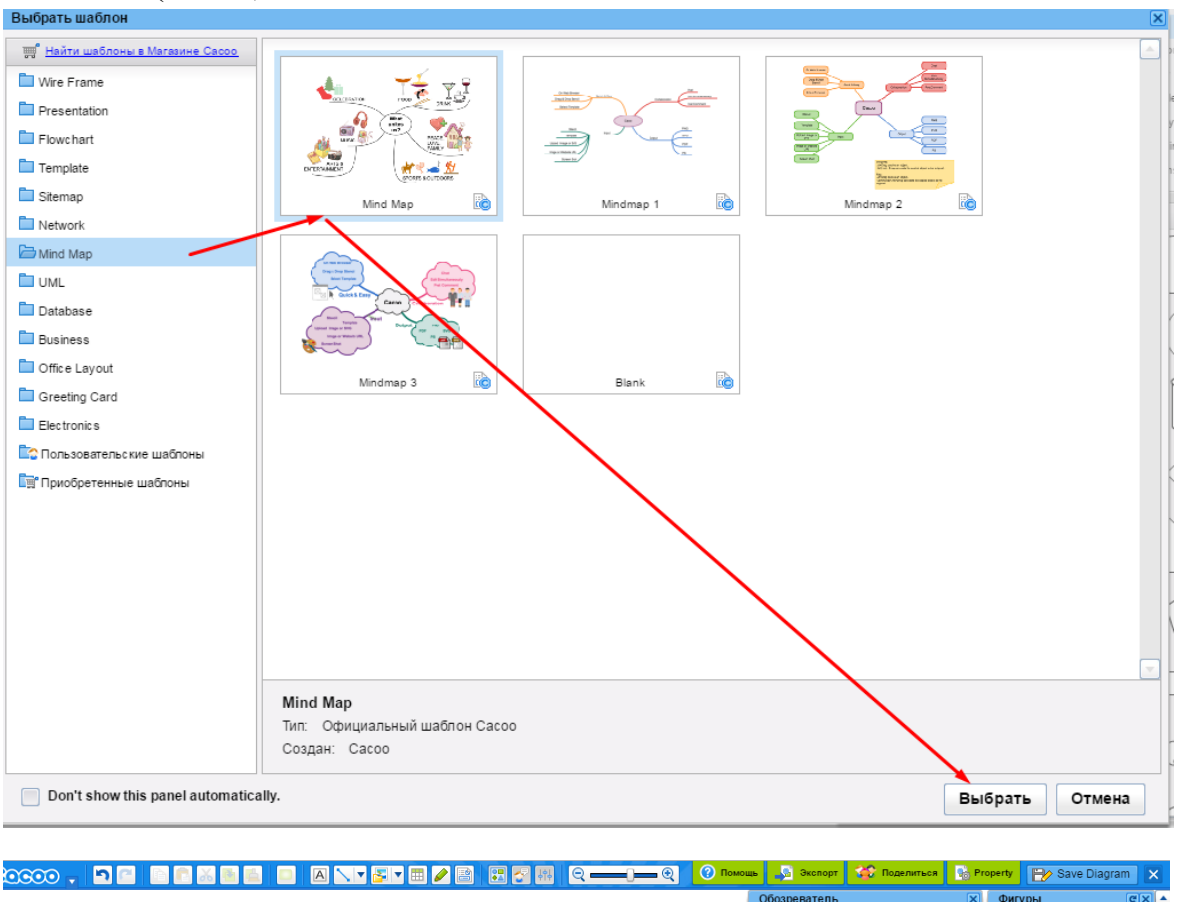

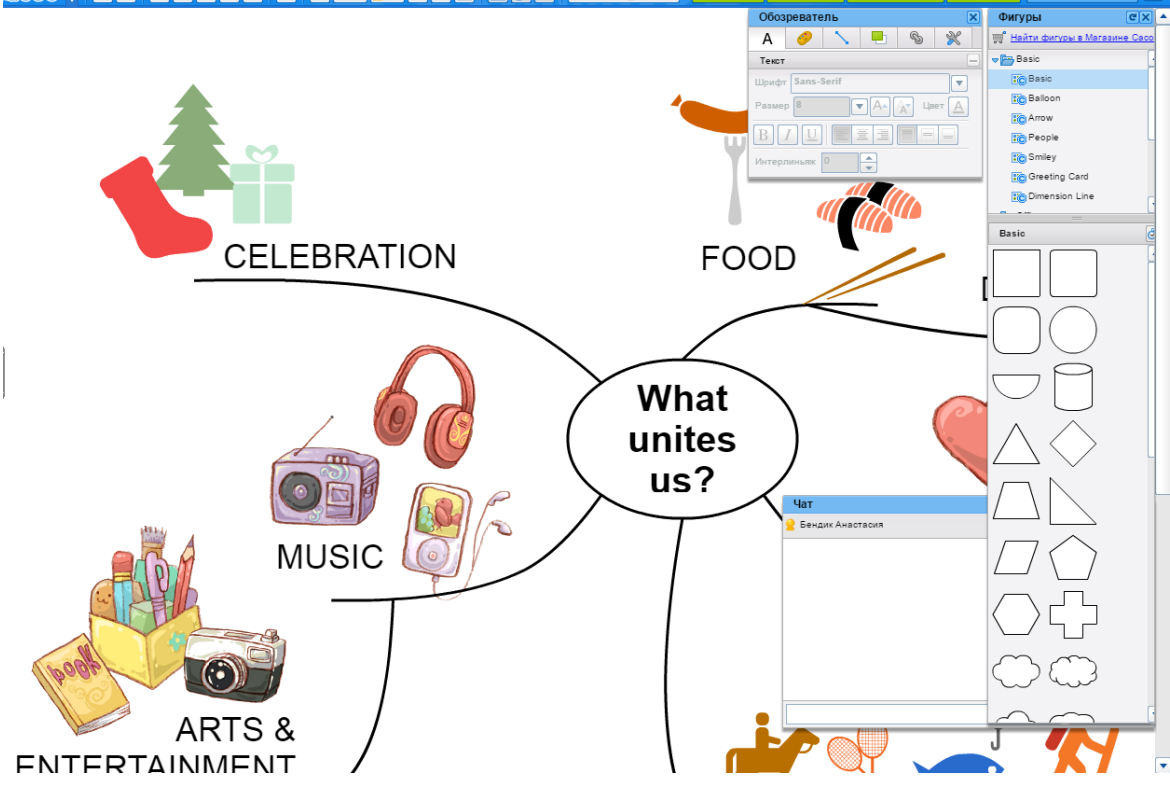

5

7. Теперь вы можете редактировать шаблон. Для этого существует верхняя панель инструментов. При подведении мыши к пиктограмме инструмента всплывает его назначение.

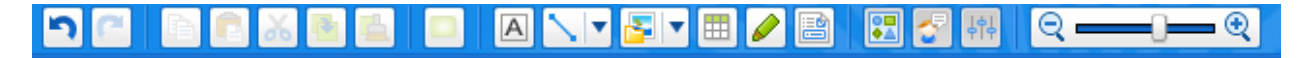

- 8. Для перемещения блоков удерживайте левую кнопку мыши. Можно также вращать блок, изменять размер.
- 9. Двойное нажатие мыши на объекте позволяет изменять текст в блоках.

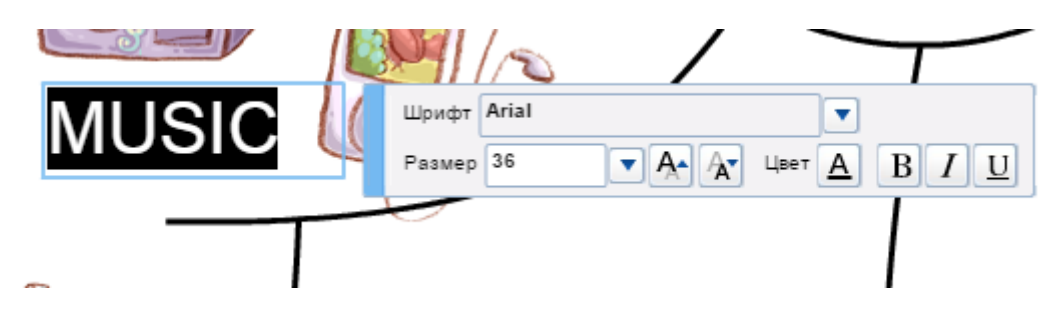

10.Для удаления блока выделите его и нажмите «Delete» на клавиатуре.

11. Для изменения стиля блока на верхней панели инструментов выберите

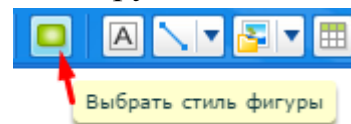

6

В

инструмент «Выбрать стиль фигуры» появившемся окошке нажмите на понравившийся вам стиль.

| abc | abc | abc | abc | abc | abc | abc | abc | abc | abc |
|-----|-----|-----|-----|-----|-----|-----|-----|-----|-----|
| abc | abc | abc | abc | abc | abc | abc | abc | abc | abc |
| abc | abc | abc | abc | abc | abc | abc | abc | abc | abc |
| abc | abc | abc | abc | abc | abc | abc | abc | abc | abc |
| abc | abc | abc | abc | abc | abc | abc | abc | abc | abc |
| abc | abc | abc | abc | abc | abc | abc | abc | abc | abc |
| abc | abc | abc | abc | abc | abc | abc | abc | abc | abc |
| abc | abc | abc | abc | abc | abc | abc | abc | abc | abc |
| abc | abc | abc | abc | abc | abc | abc | abc | abc | abc |
| abc | abc | abc | abc | abc | abc | abc | abc | abc | abc |

- 12.Для применения стиля к нескольким фигурам сразу выделите блоки, удерживая клавишу Shift.
- 13.Для сохранения диаграммы нажмите в правом верхнем углу У Save Diagram

| Заголовок | Untitled                                  |
|-----------|-------------------------------------------|
| Folder    | (No Folder)                               |
| Тип       | 💿 Обычная диаграмма 🔘 Фигура 🔵 Шаблон     |
| History   | Keep Ver.1 🕜                              |
|           | Please upgrade to unlock history feature. |
|           | Отмена Сохранить                          |
|           |                                           |

14.Нажав на кнопку **Ргорегту**, появляется окно, в котором вы можете дать (изменить) название, описание, разместить в папку, открыть доступ к диаграмме по ссылке, поделиться диаграммой в социальных сетях, настроить размер.

| Diagram Pr   | operty                                                  |
|--------------|---------------------------------------------------------|
| Заголовок    | Untitled                                                |
| Описание     |                                                         |
|              |                                                         |
| Folder       | S (No Folder) ▼                                         |
| Безопасность | 🔲 Открыть общий доступ к диаграмме по URL ( 🧿           |
|              | https://cacoo.com/dia: 🗈 Копировать 🛛 Вставить в: 🕑 👯 📑 |
|              | 📕 Все могут редактировать 🕜                             |
| Тип          | 💿 Обычная диаграмма 🌑 Фигура 🌑 Шаблон 🔞                 |
| Sheet Size   | Default 💽                                               |
|              | Width: 4000 px 🚔 Height: 4000 px 🚔 🝞 💽 🖼                |
| Image size   | Crop to the size of diagram ??                          |
|              | Fix the size of sheet with empty spaces ??              |
|              | <u>Отмена</u> Update setting                            |

## 15.Для совместного редактирования диаграммы нужно скопировать

|         | Diagram Pr   | operty                                                  |
|---------|--------------|---------------------------------------------------------|
|         | Заголовок    | Untitled                                                |
|         | Описание     |                                                         |
|         |              |                                                         |
|         | Folder       | Si (No Folder)                                          |
|         | Безопасность | 🗹 Открыть общий доступ к диаграмме по URL ( 🧿           |
|         |              | https://cacoo.com/diai 🗈 Копировать 🛛 Вставить в: 🔰 🏹 📫 |
| пки     |              | Все могут редактировать ⑦                               |
| li in y |              |                                                         |

пользователям. Для отправки ссылки нажмите клавишу 🍄 Поделиться В открывшемся окне введите адреса электронной почты пользователей.

16.Для сохранения диаграммы на компьютер нажмите на клавишу 崎 Экспорт

. В бесплатном тарифе возможен только экспорт в PNG.

отправить